## Aineistot ja karttaselite

BORIS-karttasovelluksessa käytettäviä aineistoja hallitaan selitteen ja Karttanäkymä–valikon kautta. Tässä ohjeessa neuvotaan kuinka uusia aineistoja tuodaan karttaikkunaan ja tarkastellaan karttatasojen hallintaa seliteikkunassa.

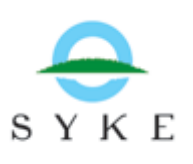

Sovelluksen aloitusnäkymässä ilman avointa onnettomuustapausta, piirrossa on vain taustakartta. Lisää aineistoja karttaikkunaan tuodaan **Karttanäkymä**-valikosta, valitsemalla **lisää aineisto**.

< Karttanäkymä Näkymäkirjanmerkit Työkalut 1:4393029 -

Tällöin avautuu aineistolista, josta tarvittavat karttatasot voidaan merkitä avattaviksi ruksimalla niiden viereiset laatikot. Boriksessa käytössä olevat aineistot ovat peräisin useasta eri lähteestä ja osa niistä automaattisesti päivittyvinä rajapintapalveluina. Aineistonimien oikealla puolella olevat infopainikkeet toimivat linkkeinä saatavilla oleviin metatietoihin, jotka avautuvat uuteen ikkunaan selaimessa.

Punaiset, ei julkiset aineistot, listassa on tarkoitettu vain öljyntorjuntaan osallistuvien viranomaisten käyttöön eikä niitä saa levittää muille. Tämä on syytä huomioida muun muassa tilannekuvaraportteja julkistaessa ja torjuntatoimista tiedotettaessa.

| Lisää aineisto                               | 23 |
|----------------------------------------------|----|
| Valitse yksi tai useampi aineisto Hae:       |    |
| Liikennealueet                               | •  |
| Meripelastusvastuualueet                     |    |
| Herkät kohteet                               |    |
| Kalankasvattamot                             |    |
| 🗹 Suojellut alueet 🛛 🕕                       |    |
| Lintu- ja hyljealueet (EI JULKINEN!)         |    |
| OILRISK-herkkyysindeksi                      |    |
| 🔲 IBA-lintualueet (HELCOM) 🛛 👔               |    |
| 🔲 HELCOM Marine Protected Areas (HELCOM) 🛛 🕕 |    |
| 🗌 Ramsar (HELCOM) 🛛 🕕                        |    |
|                                              | •  |
| OK                                           |    |

Karttatasoja on ryhmitelty aineistolistassa teemoittain ja esimerkiksi erilaiset taustakartat tai merikarttaelementit löytyvät omien otsikkojensa alta.

Jos tiedät minkä nimistä aineistoa olet etsimässä, voit hyödyntää myös hakutoimintoa kirjoittamalla osan nimestä tekstiriville, jolloin vain ne tasot, joiden nimessä merkkijono esiintyy jäävät näkyviin.

Kun kaikki haluamasi aineistot on valittu, paina ok ja palaudut karttaikkunaan, johon valitsemasi aineistot on nyt avattu.

Selitteestä, eli **karttatasot** nimisestä ikkunasta näet, mitkä tasot kartalla ovat piirrossa, mikä niiden piirtojärjestys on ja voit poistaa tarpeettomia karttatasoja. Ylimpänä seliteikkunassa näkyvät taustakartat, eli pohjimmaiseksi piirrettävät karttatasot, ja alimpana viimeiseksi lisätyt tasot, jotka piirretään päällimmäisiksi. Selitteessä näkyvät automaattisesti myös onnettomuustapaukseen liittyvät tasot, vaikka onnettomuustapausta ei olisikaan avattu. Myös näitä tasoja voidaan hallita muiden aineistojen tapaan seliteikkunassa.

Seliteikkunassa, kunkin tason vasemmalla puolella on laatikko, joka ilmaisee onko taso piirrossa vai ei. Poistamalla ruksi laatikosta, taso saadaan pois näkyvistä kartalta, mutta se on helppo palauttaa ruksimalla laatikko uudelleen. Kunkin karttatason oikealla puolella puolestaan näkyy säädin, jonka osoitinta siirtämällä voidaan säätää tasojen läpinäkyvyyttä. Jos kartalla on tarpeettomia karttatasoja, voit poistaa niitä yksi kerrallaan klikkaamalla tason nimeä selitteessä hiiren oikealla näppäimellä ja valitsemalla **poista taso/tasot**.

Eräät aineistot, kuten **suojellut alueet**, ovat laajempia kokonaisuuksia, joihin sisältyy useampia tasoja yhden otsikon alle. Tällaisia tasoja voidaan käsitellä vain ryhmänä, eli läpinäkyvyys ja poistotoiminnot voidaan kohdistaa vain ryhmän ylätasoon. Ryhmän osista voidaan kuitenkin valita piirrettävät tasot niiden viereisistä laatikoista. Seliteikkunassa tarpeettomat alatasot voidaan myös pienentää nuolimerkistä.